# **CARNIVAL ACCOUNT & TICKETS**

#### **Transfer Carnival Tickets**

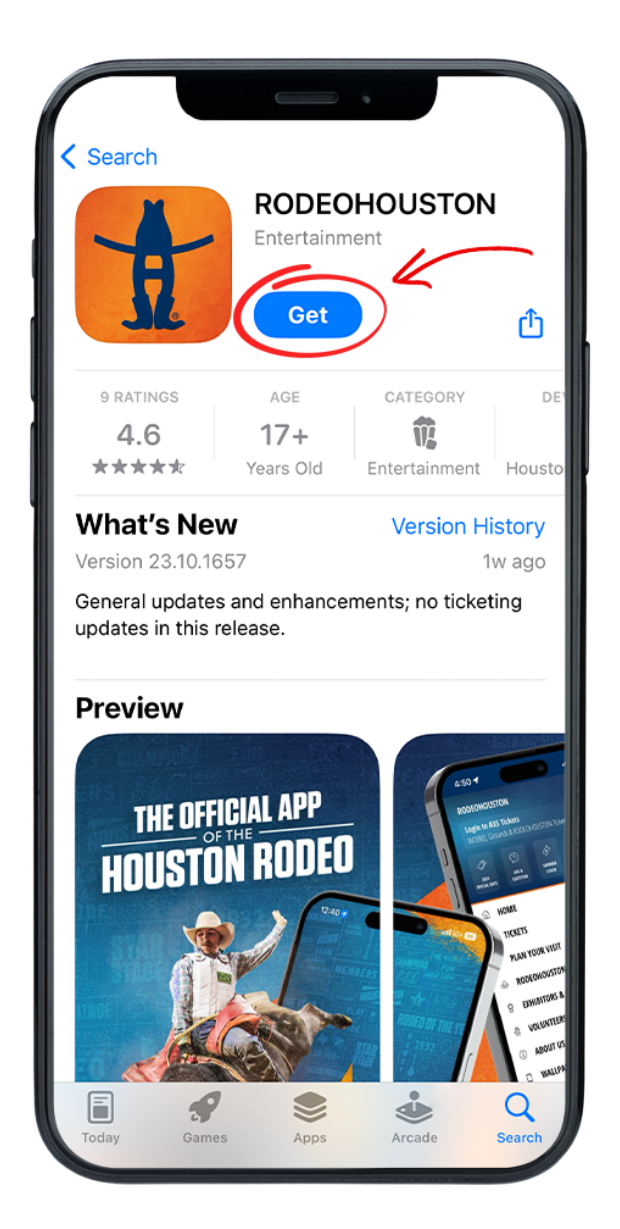

#### **STEP ONE**

Download the RODEOHOUSTON Mobile App from the App Store or Google Play Store. Download Here »

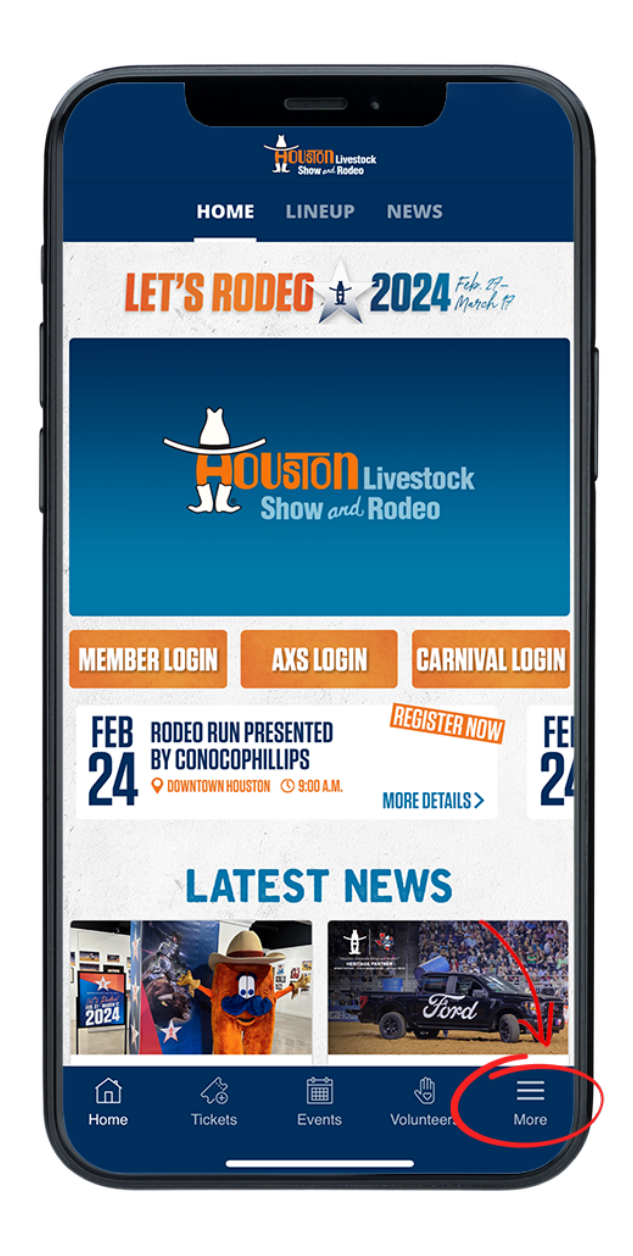

## **STEP TWO**

Open the RODEOHOUSTON Mobile App. Click the "More" menu in the bottom right corner.

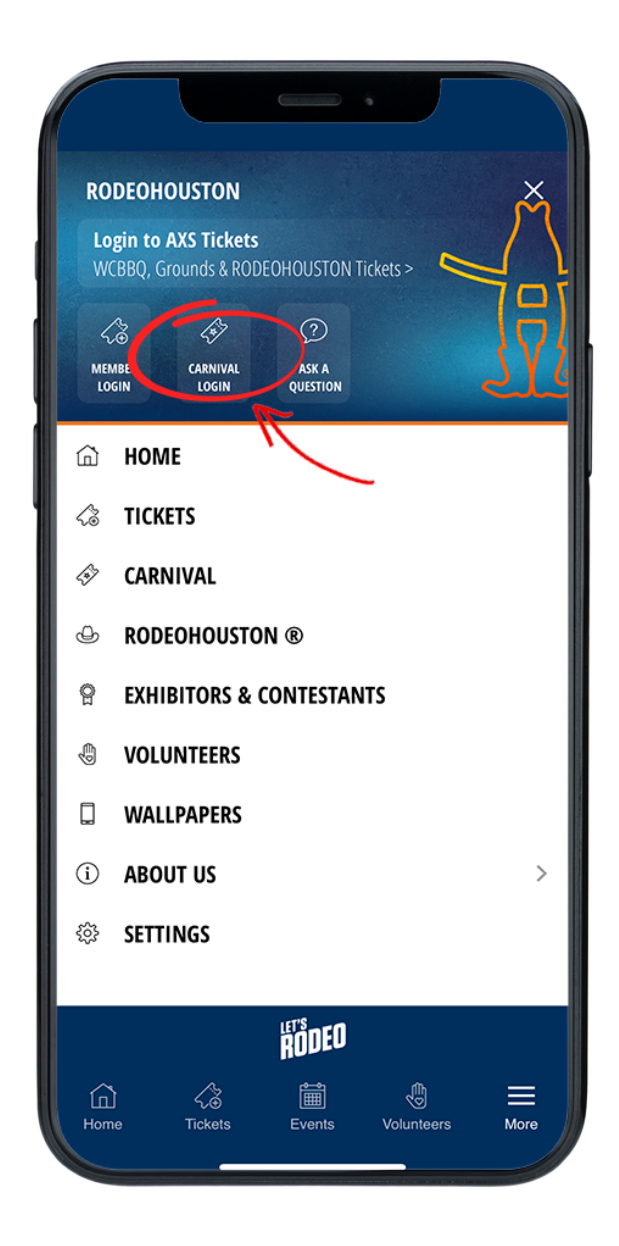

#### **STEP THREE**

Once the "More" menu has opened, click "Carnival Login" icon.

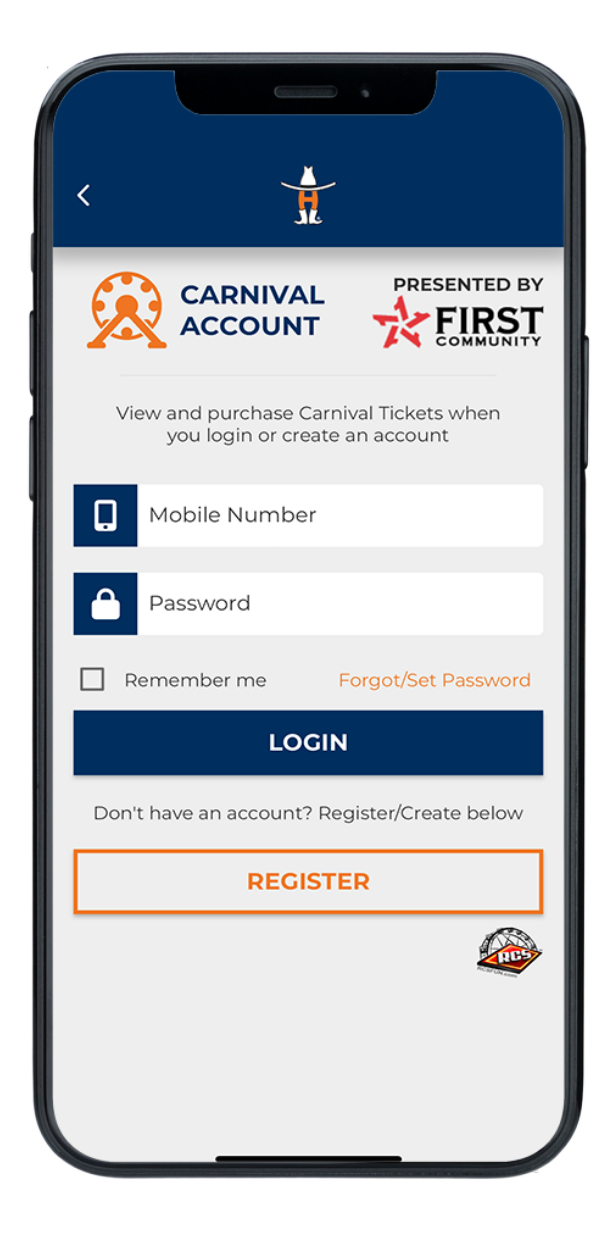

# **STEP FOUR**

Create or sign into your carnival account.

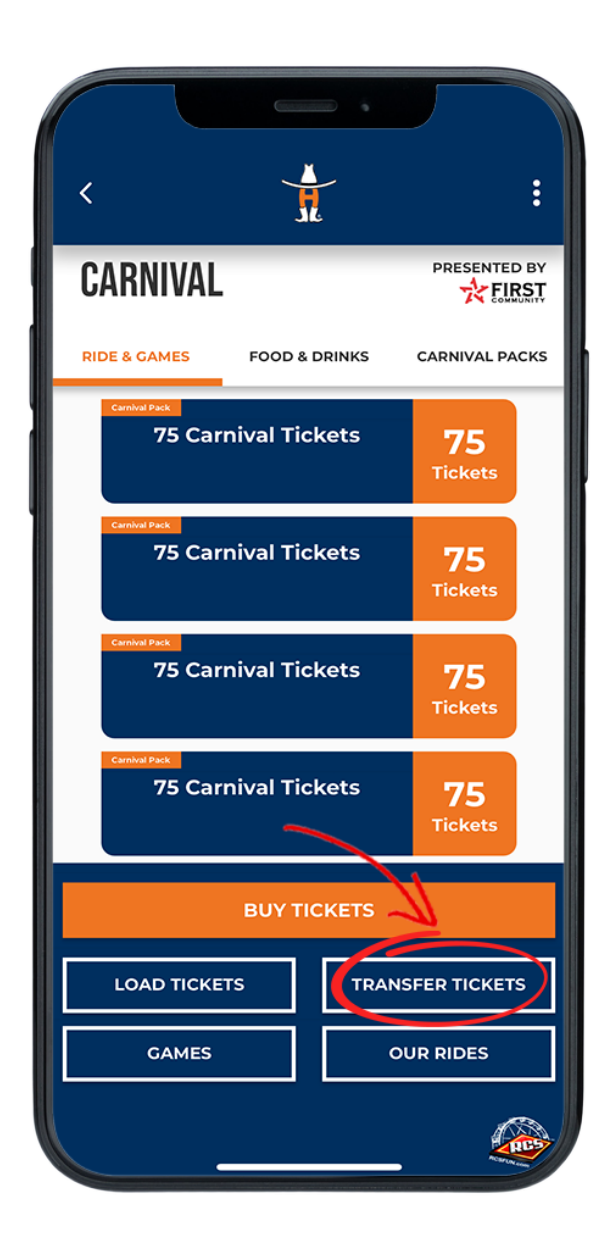

#### **STEP FIVE**

Once the "More" menu has opened, click "Carnival Login" icon. Once open, click the Transfer Tickets button.

| ſ |                     |
|---|---------------------|
| × |                     |
| T | RANSFER TICKETS     |
|   |                     |
|   | 75 Carnival Tickets |
|   | 75 Carnival Tickets |
|   | 75 Carnival Tickets |
|   | 75 Carnival Tickets |
|   | 75 Carnival Tickets |
|   | CANCEL              |
|   |                     |

# **STEP SIX**

Select the carnival ticket or pack that you would like to transfer. Click the transfer to continue.

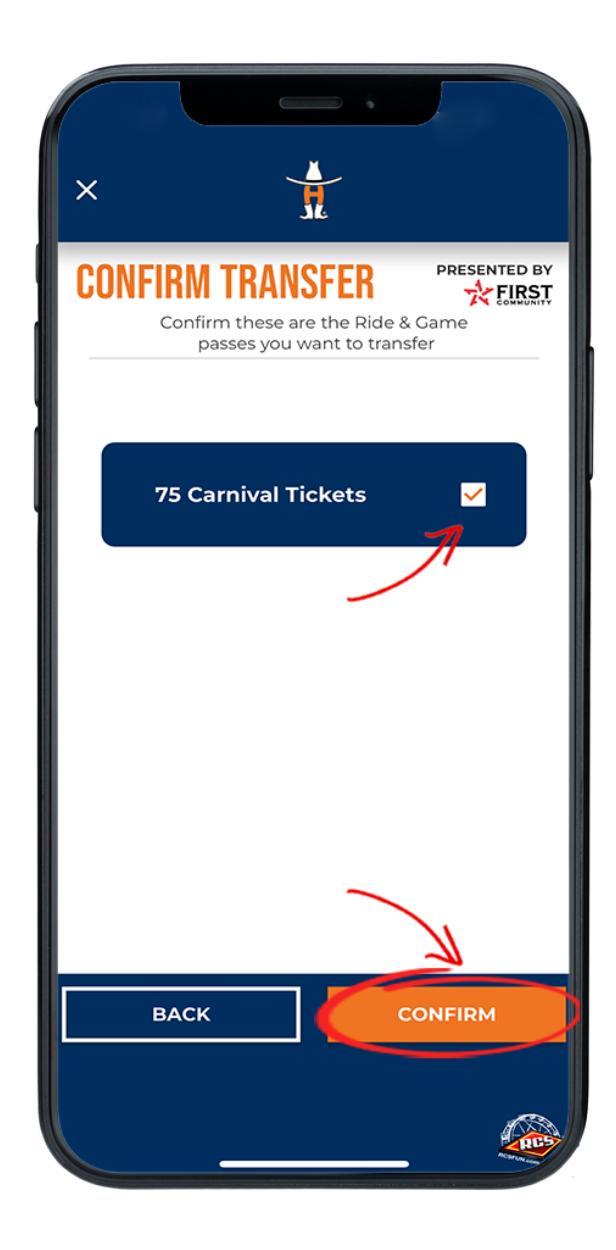

# **STEP SEVEN**

Confirm the tickets you would like to transfer.

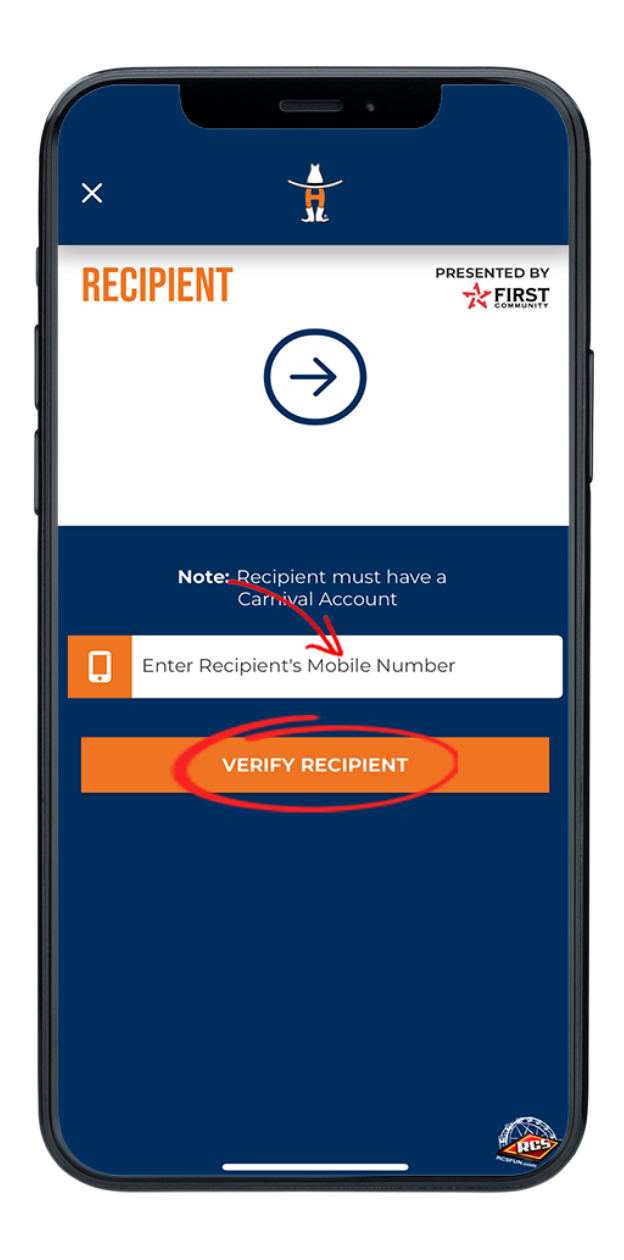

## **STEP EIGHT**

Enter the recipient's mobile number and press the "Verify Recipient" button.

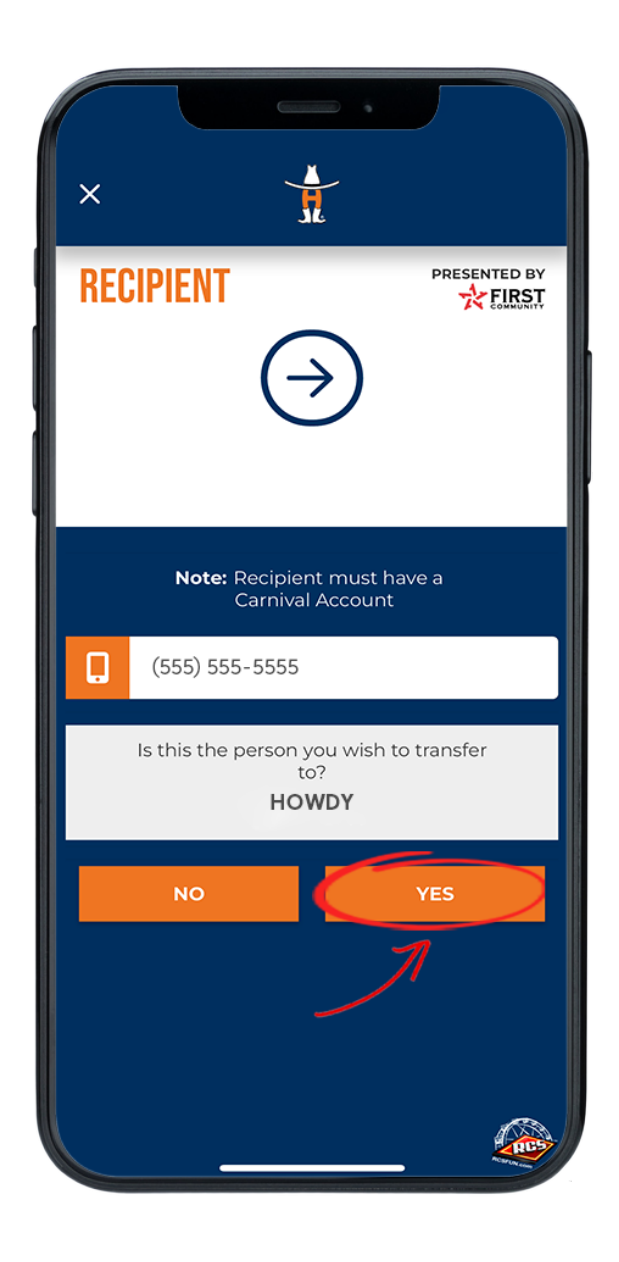

## **STEP NINE**

Enter the recipients mobile number and select the "Yes" button.

| <                                                       | :                    |  |  |
|---------------------------------------------------------|----------------------|--|--|
|                                                         |                      |  |  |
| RIDE & GAMES FOOD & DRINKS                              | CARNIVAL PACKS       |  |  |
| Cambal Peck<br>75 Carnival Tickets                      | 75<br>Tickets        |  |  |
| Central Pack<br>75 Carnival Tickets                     | <b>75</b><br>Tickets |  |  |
| Central Pack<br>75 Carnival Tickets                     | <b>75</b><br>Tickets |  |  |
| Cambal Pack<br>75 Carnival Tickets                      | <b>75</b><br>Tickets |  |  |
| BUY TICKETS                                             |                      |  |  |
| LOAD TICKETS TRANSFER TICKETS                           |                      |  |  |
| Your Ride/Game Tickets have been successfuly transfered |                      |  |  |
|                                                         |                      |  |  |

# **STEP EIGHT**

Once transferred, you will be redirected to your tickets and a green confirmation message will populate on the bottom of the screen.

Having trouble? Chat with us.

<u>^ BACK TO TOP ^</u>